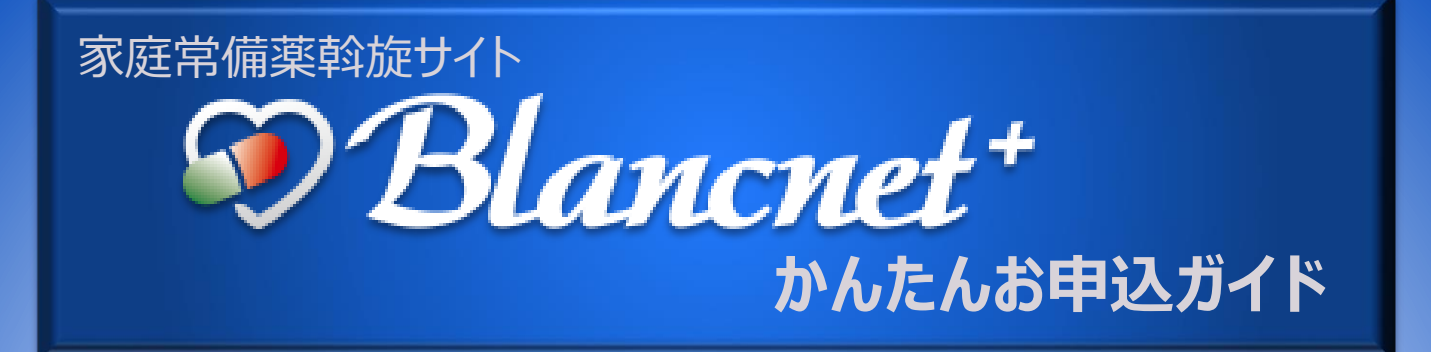

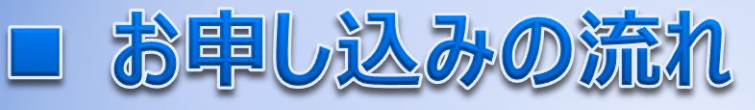

# STEP 1 ログイン

| 案内文など   | で事前に         | ご連絡             | したI | つとパスワ | ードを |
|---------|--------------|-----------------|-----|-------|-----|
| 入力し、    | 共通IDロ        | グイン             | を押  | します。  |     |
|         |              |                 |     |       |     |
| 共通IDとパス | ワードを入力してログイン | <i>し</i> てください。 |     |       |     |
|         | 共通ID         |                 |     |       |     |
|         | パスワード        |                 |     |       |     |
|         | 共通IDロク       | N S C           |     |       |     |

### ※個人IDログインの場合は下記画面となります。

| 個人IDとパスワードを入力してログインしてください。 | (健康保険証をご用意ください)                                        |
|----------------------------|--------------------------------------------------------|
| 個人ID<br>パスワード              | 個人ID:保険証の記号、番号の間<br>を半角ハイフン「-」で区切っ<br>て入力              |
| 個人IDログイン<br>ログインカムはこ55     | パスワード:生年月日(8ケタ)<br>を入力<br>例)1974年7月14日の場合→<br>19740714 |

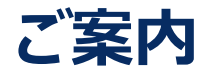

STEP 2

### ご案内ページで締切日、支払い方法などを確認します。

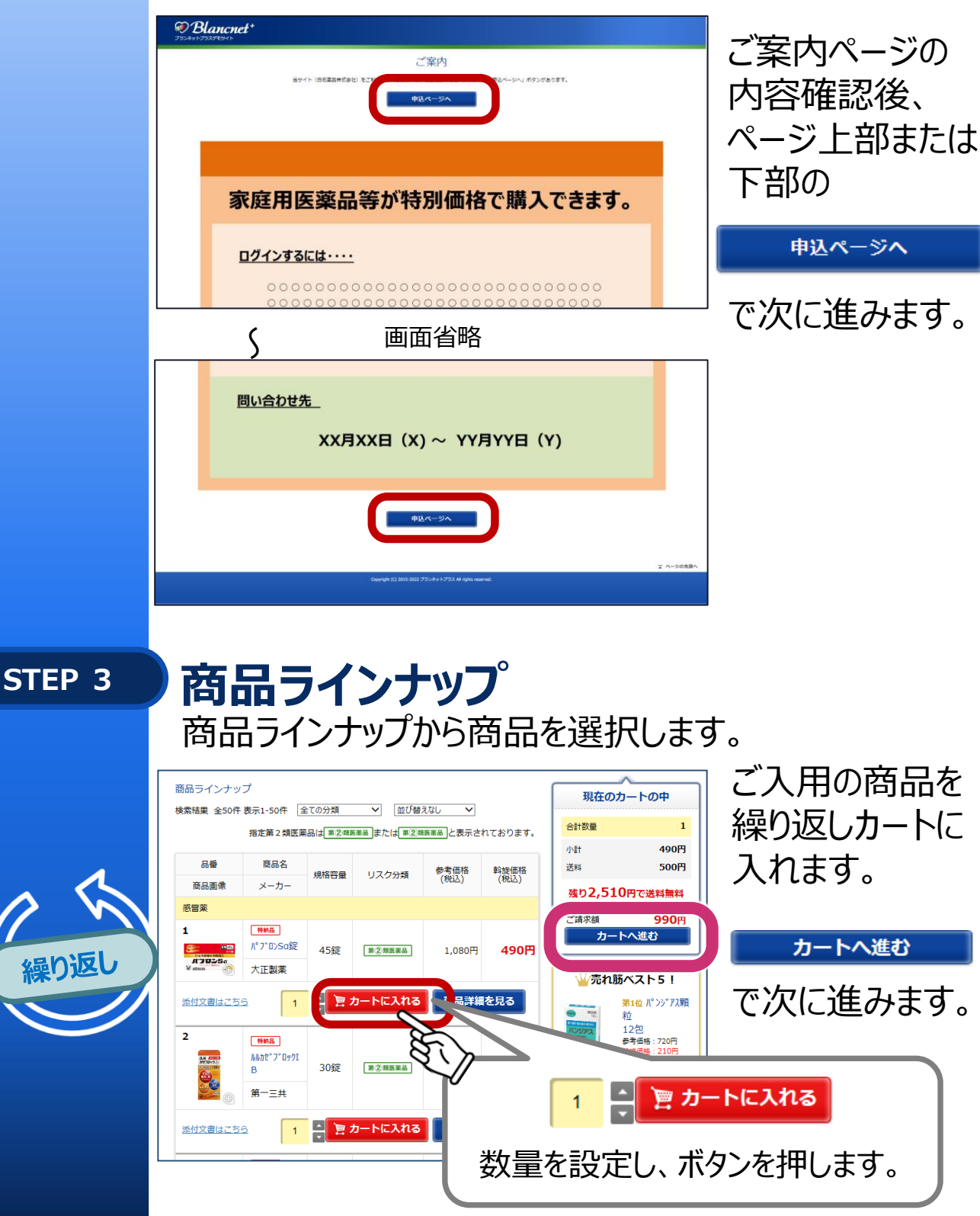

#### **STEP 4** 現在のカートの中

10100

|    | 申辽 | 商品0  | )金額、   | 数量     | を確認    | します  | す。    |    |    |
|----|----|------|--------|--------|--------|------|-------|----|----|
|    |    | 現在の力 | ートの中 🕴 | 这者情報入力 | 入力内容のこ | 從確認  | ご注文完了 |    |    |
|    |    |      | 現      | 在のカ-   | - トの中  | 1    |       |    |    |
| 削除 | 品番 | 商品写真 | 商品名    | 特納品    | リスク分類  | 規格容量 | 斡旋価格  | 数量 | 金額 |

| 100円 | 1    | 100円 | 45錠 | 第②類医菜品 | 特納品 | パブロンSa錠    | ATOLSa<br>Summ                                                                                                    | 1  | 削除 |
|------|------|------|-----|--------|-----|------------|----------------------------------------------------------------------------------------------------|----|----|
| 100円 | 1 🗸  | 100円 | 30錠 | 第②類医薬品 | 特納品 | ルルカゼブロックIB | A.C. STREET, STREET, S | 2  | 削除 |
| 285円 | 1    | 285円 | 18枚 |        |     | 冷却シート<大人用> |                                                                                                    | 14 | 削除 |
| 485円 | 小計   |      |     |        |     |            |                                                                                                    |    |    |
| 485円 | ご請求額 | ċ    |     |        |     |            |                                                                                                    |    |    |

### 注意喚起と利用規約をよくお読みいただき、 「同意する」にチェックを入れて、

申込手続きへ

を押します。

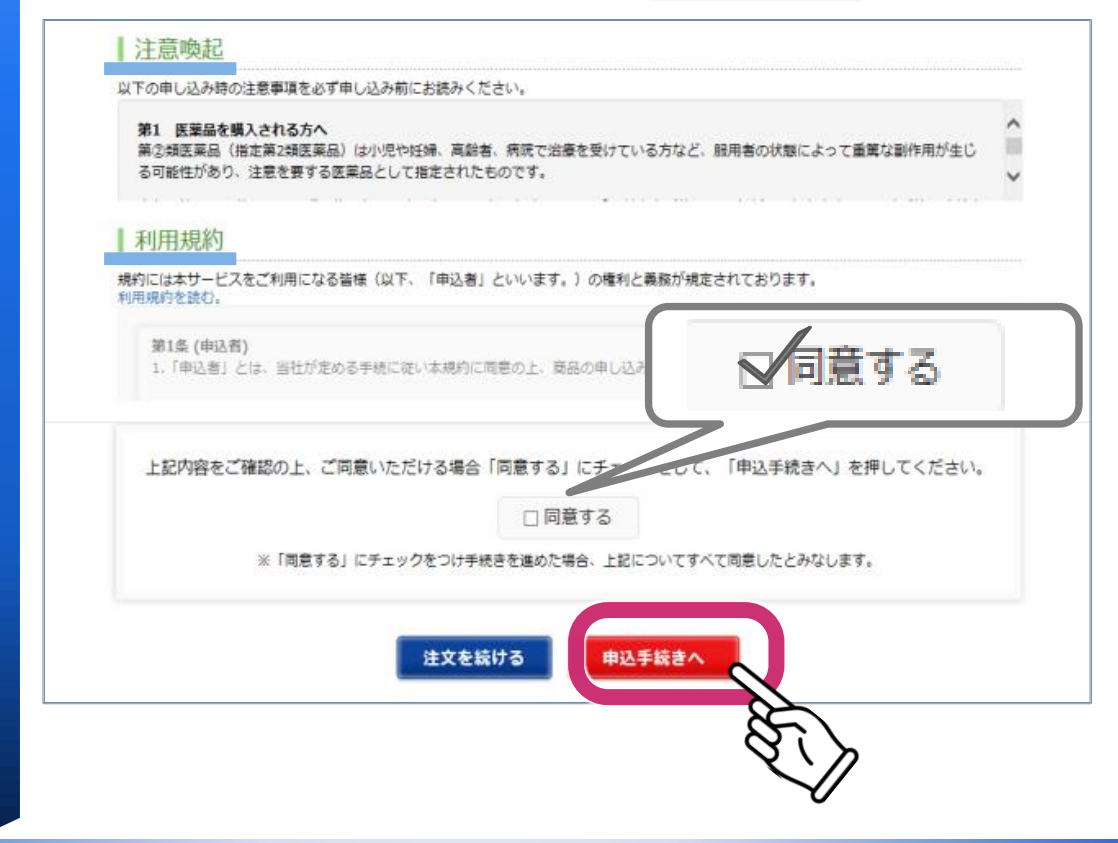

#### STEP 4

## 現在のカートの中 (濫用等のおそれのある医薬品が含まれる場合)

申込商品の中に濫用等のおそれのある医薬品が 含まれる場合は個数制限商品を購入時の確認に 回答してください。

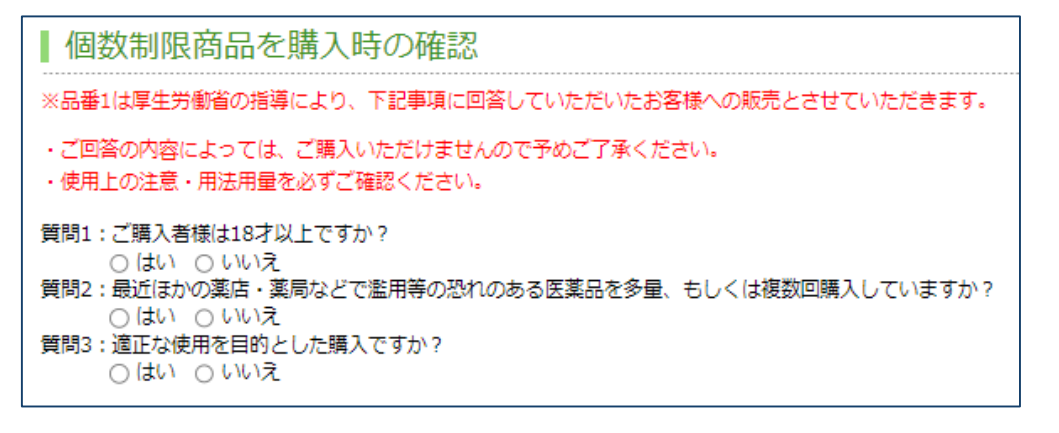

### 濫用等のおそれのある医薬品を複数個購入する場合は 購入理由をチェック欄からお選びください。

▋購入理由

※以下の1商品は厚生労働省の指導により薬効分類ごとにおひとり様1個までに販売個数が制限されています。

「品番1:★IスベナンIースAEC」はカートに2個入っています。

複数個ご購入されている方はお手数ですがその購入理由を以下チェック欄よりお選び下さい。(複数回答可) 必要に応じて専門家からお問い合わせさせていただく場合があることをご了承下さい。

□ 家族で使用するため

□ 次回の斡旋までかなり期間があくため

□ 大容量包装がほしいが、少量包装しかないため

□ 家族で利用する種類が違うため

🗆 その他

※その他をチェックした場合、以下に申込理由をご記入ください。

## 申込者情報入力

STEP 5

①お申し込みされるご本人様の情報を入力します。

| お名前 ※ <mark>必須</mark>       | 姓                                     | デモ                                                                         | 名                                                       | ታኅኑ              |  |  |  |  |
|-----------------------------|---------------------------------------|----------------------------------------------------------------------------|---------------------------------------------------------|------------------|--|--|--|--|
| お名前(フリガナ) ※ <mark>必須</mark> | セイ                                    | ŕŧ                                                                         | ×1                                                      | ታኅኑ              |  |  |  |  |
| メールアドレス                     |                                       |                                                                            |                                                         |                  |  |  |  |  |
|                             | 入力された方には受付完了メールが届きます。確認のため2度入力してください。 |                                                                            |                                                         |                  |  |  |  |  |
| 郵便番号 ※必須                    | <b>T</b> 110 - 0015                   |                                                                            |                                                         |                  |  |  |  |  |
|                             | 自調                                    | 助住所入力 郵便番号を                                                                | 入力後,押                                                   | Jてください <b>。</b>  |  |  |  |  |
| 住所 ※必須                      | 東京都 🗸                                 |                                                                            |                                                         |                  |  |  |  |  |
|                             | 台東区東上野                                |                                                                            |                                                         |                  |  |  |  |  |
|                             | 市町村・町名・番地(例:千代田区神田神保町1番地)             |                                                                            |                                                         |                  |  |  |  |  |
|                             | 1                                     |                                                                            | マンション・部屋番号(例:千代田マンション 403号室)<br>マンション名・部屋番号は必ず入力してください。 |                  |  |  |  |  |
|                             | マンミマンシ                                | ・ヨン・部屋番号(例:千代B<br>・ヨン名・部屋番号は必ず入力                                           | Bマンショ:<br>りしてくだ;                                        | × 403号室)<br>56%。 |  |  |  |  |
| 電話番号 ※必 <b>須</b>            | マンジ<br>マンジ<br>090                     | <ul> <li>・コン・部屋番号(例:千代E</li> <li>・コン名・部屋番号は必ず入力</li> <li>- 1234</li> </ul> | Bマンショ:<br>りしてくだ:<br>- 5678                              | × 403号室)<br>50~  |  |  |  |  |

### ② お支払方法を選択します。

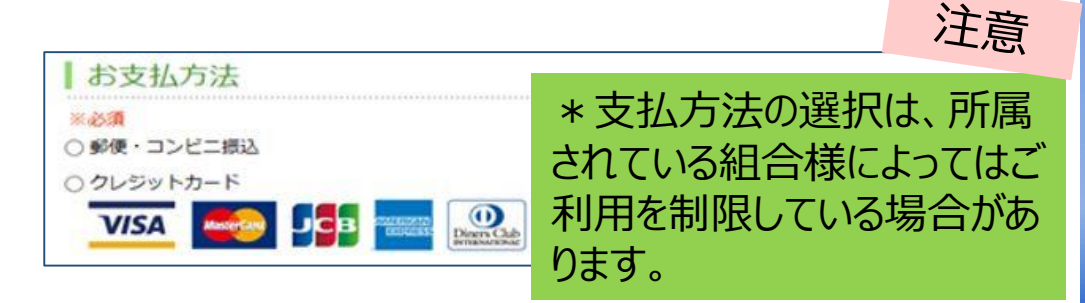

### ③ 全ての項目が入力できたら、

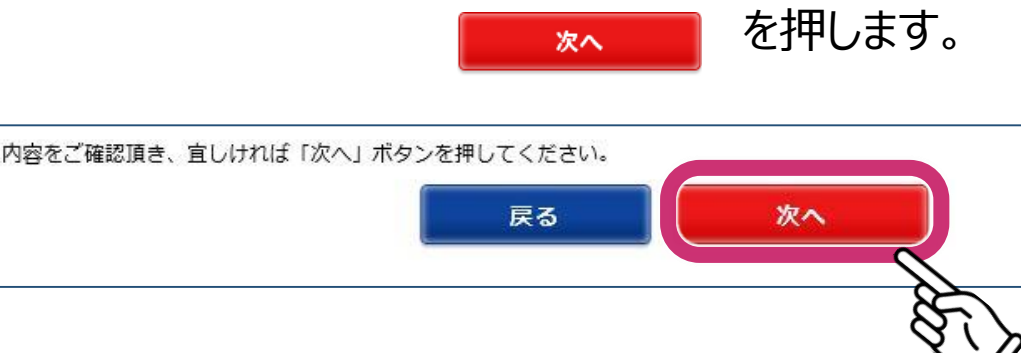

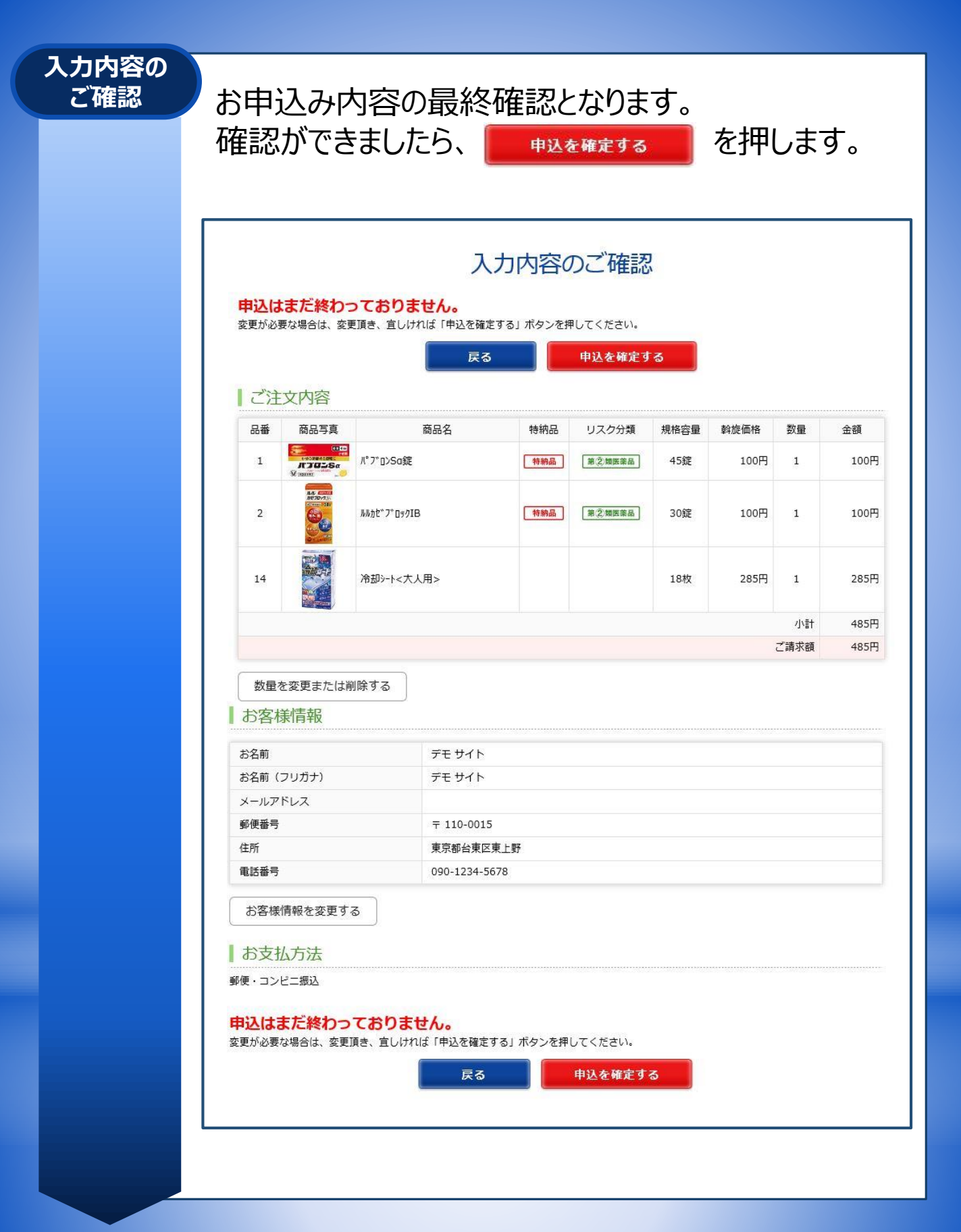

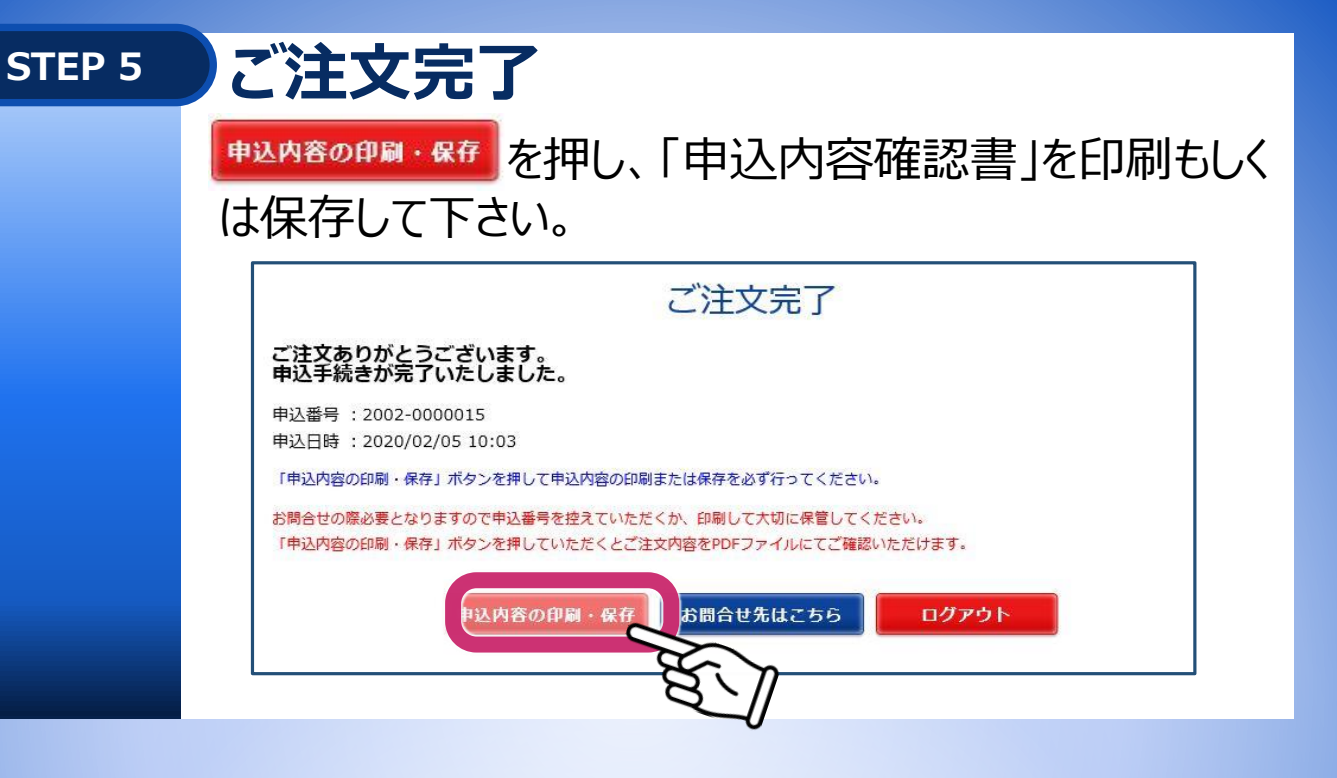

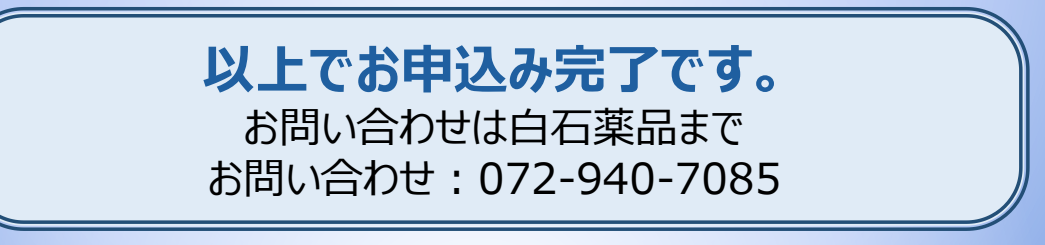